## EXCEL を活用して道路地図をつくります。

列の幅を変更します。

列の幅を「<mark>25ピクセル</mark>」又は書式で 1.8 にします。 列の高さを「25ピクセル」又は書式で 15 にします。

| 自己  | - 自動保存(● オ2) 🔒 🍤 - 💪 - ・ |           |            |             |       |         |     |     |     |            |        |       |     |    | Bool  | d - | Exci | 비                         |   |                |     |     |      |              |   |    |                 |       |       |    |        |
|-----|--------------------------|-----------|------------|-------------|-------|---------|-----|-----|-----|------------|--------|-------|-----|----|-------|-----|------|---------------------------|---|----------------|-----|-----|------|--------------|---|----|-----------------|-------|-------|----|--------|
| ファイ | ı                        | 木一        | 4          | 挿入          |       |         |     | アウト |     | 妩武         |        |       | 校   | 89 |       |     | Ş≇   |                           |   | 作業をジ           |     |     |      |              |   |    |                 |       |       |    |        |
| Ê.  | ્રસ                      | 切り        | 取り         |             |       | 1       | 算ゴシ | ック  |     |            |        | 11    | • A | Â  | =     |     | =    | 8y -                      |   | 設折             | り返し | テフィ | :体を3 | <b>[</b> 示]  | 5 | 標准 |                 |       |       |    |        |
| 的付  | , <b>h</b>               | 1) =Ľ- ·  |            |             |       |         | BIU |     | - 1 | -    -  .2 |        | - A - |     | Ţ. | z . = |     | -    | <del>6</del> <del>3</del> |   | 一 11は結合して中央揃え、 |     |     |      | <b>•</b> % , |   |    | 00. 00<br>00 00 |       | 条件付きテ |    |        |
|     | 、<br>ク                   | 書式<br>内プオ | のコヒ<br>ミード | -/ <u>%</u> | 20131 | 7<br>15 |     |     |     | フォン        | ь<br>- |       |     | -  |       |     |      |                           |   | 200            |     |     |      |              | 5 |    |                 | -str  |       | 5  | 書式 - 言 |
|     |                          |           |            |             | ~     |         |     | 2   |     |            |        |       |     |    |       |     |      |                           |   |                |     |     |      |              |   |    |                 | - que |       |    |        |
| A1  |                          |           | Ť.,        |             | ^     | ~       |     | Jx  |     |            |        |       |     |    |       |     |      |                           |   |                |     |     |      |              |   |    |                 |       |       |    |        |
|     | А                        | В         | С          | D           | Е     | F       | G   | Н   | Т   | J          | Κ      | L     | Μ   | Ν  | 0     | Ρ   | Q    | R                         | S | Т              | U   | ۷   | W    | Х            | Y | Ζ  | AA              | AB    | AC    | AD | AEAF   |
| 1   |                          |           |            |             |       |         |     |     |     |            |        |       |     |    |       |     |      |                           |   |                |     |     |      |              |   |    |                 |       |       |    |        |
| 2   |                          |           |            |             |       |         |     |     |     |            |        |       |     |    |       |     |      |                           |   |                |     |     |      |              |   |    |                 |       |       |    |        |
| 3   |                          |           |            |             |       |         |     |     |     |            |        |       |     |    |       |     |      |                           |   |                |     |     |      |              |   |    |                 |       |       |    |        |
| 4   |                          |           |            |             |       |         |     |     |     |            |        |       |     |    |       |     |      |                           |   |                |     |     |      |              |   |    |                 |       |       |    |        |
| 0   |                          |           |            |             |       |         |     |     |     |            |        |       |     |    |       |     |      |                           |   |                |     |     |      |              |   |    |                 |       |       |    |        |
| 7   |                          |           |            |             |       |         |     |     |     |            |        |       |     |    |       |     |      |                           |   |                |     |     |      |              |   |    |                 |       |       |    |        |
| 8   |                          |           |            |             |       |         |     |     |     |            |        |       |     |    |       |     |      |                           |   |                |     |     |      |              |   |    |                 |       |       |    |        |
| 9   |                          |           |            |             |       |         |     |     |     |            |        |       |     |    |       |     |      |                           |   |                |     |     |      |              |   |    |                 |       |       |    |        |
| 10  |                          |           |            |             |       |         |     |     |     |            |        |       |     |    |       |     |      |                           |   |                |     |     |      |              |   |    |                 |       |       |    |        |
| 11  |                          |           |            |             |       |         |     |     |     |            |        |       |     |    |       |     |      |                           |   |                |     |     |      |              |   |    |                 |       |       |    |        |
| 12  |                          |           |            |             |       |         |     |     |     |            |        |       |     |    |       |     |      |                           |   |                |     |     |      |              |   |    |                 |       |       |    |        |
| 13  |                          |           |            |             |       |         |     |     |     |            |        |       |     |    |       |     |      |                           |   |                |     |     |      |              |   |    |                 |       |       |    |        |
| 14  |                          |           |            |             |       |         |     |     |     |            |        |       |     |    |       |     |      |                           |   |                |     |     |      |              |   |    |                 |       |       |    |        |

道路にするセル範囲を選択します。 「<mark>E7</mark>」から「V7」迄をドラッグして塗りつぶしを 「青アクセント1」をクリックします。

| 110    |   |   |   |   |   | - |   |   |   |   |   |   |   |   |   |   |   |   |   |   |   |   |   |   |   |
|--------|---|---|---|---|---|---|---|---|---|---|---|---|---|---|---|---|---|---|---|---|---|---|---|---|---|
|        | А | В | С | D | Ε | F | G | Н | T | J | Κ | L | Μ | Ν | 0 | Ρ | Q | R | S | Т | U | V | W | Х | Y |
| 1<br>2 |   |   |   |   |   |   |   |   |   |   |   |   |   |   |   |   |   |   |   |   |   |   |   |   |   |
| 3      |   |   |   |   |   |   |   |   |   |   |   |   |   |   |   |   |   |   |   |   |   |   |   |   |   |
| 4<br>5 |   |   |   |   |   |   |   |   |   |   |   |   |   |   |   |   |   |   |   |   |   |   |   |   |   |
| 6      |   |   |   |   |   |   |   |   |   |   |   |   |   |   |   |   |   |   |   |   |   |   |   |   |   |
| 7<br>8 |   |   |   |   |   |   |   |   |   |   |   |   |   |   |   |   |   |   |   |   |   |   |   |   |   |
| 9      |   |   |   |   |   |   |   |   |   |   |   |   |   |   |   |   |   |   |   |   |   | - |   |   |   |
| .0     |   |   |   |   |   |   |   |   |   |   |   |   |   |   |   |   |   |   |   |   |   |   |   |   |   |
| . 1    |   |   |   |   |   |   |   |   |   |   |   |   |   |   |   |   |   |   |   |   |   |   |   |   |   |

[E7]をクリックして選択をし、「書式のコピー/貼り付け」 をダブルクリックして、右の図のようにコピーします。
[E10]から [V10] [E14] から [V14]
[L5] から [L16] [O11] から [O16]
[Q5] から [Q9] [T5] から [T16]
までを貼り付けたら、解除します。

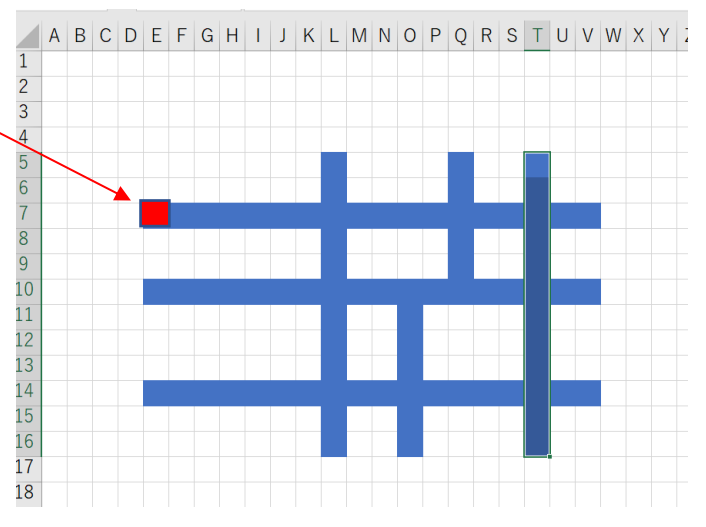

## 線路を作ります。

「G5」をクリックし塗りつぶしの色を「黒、テキスト1」 とします。「G5」から「G6」、までドラッグしてホームタブ 「罫線」の中の「外枠」をクリックします。 選択したセルのフィルハンドルを「G16」まで貼り付けます

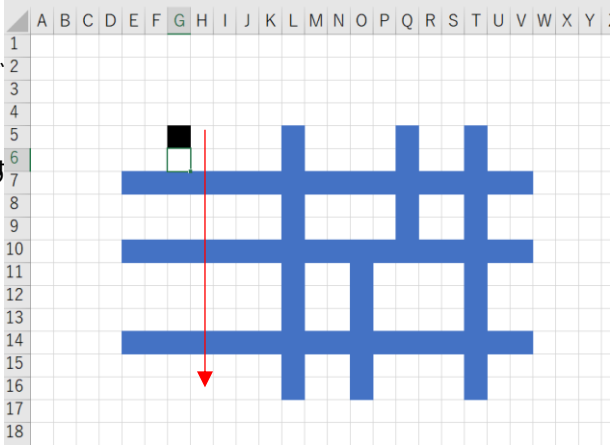

## 下記のような図が出来ました。

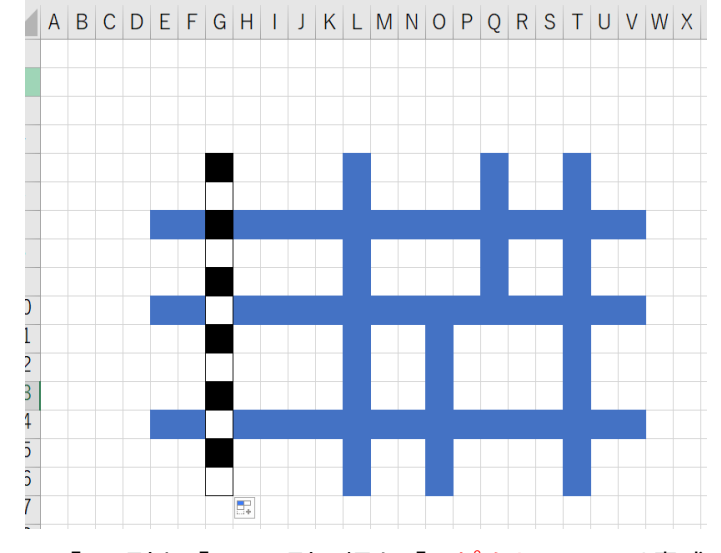

「F」列と「H」の列の幅を「8ピクセル」又は書式で 幅を 0.47 にします

「F11」セルから「H13」セルまでを選択し「セルを結合 して中央揃え」をクリックすると1つのセルになります。 結合したセルを「罫線」から「太い枠線」をクリック 選択された状態で、「配置」グループの「方向」で 「縦書き」をクリックして駅名を入れます。

この様な図が出来上がったら、「J11」から「K11」までを ドラッグして選択し「セルを結合して中央揃え」にします 結合したセルの塗りつぶしを「黒 テキスト1」にします。 結合したセルの状態で「フォントの色」を「白 背景1」 にし「交番」と入力します。

-2-

「M6」をクリックして「★」を赤にします。 「P6」と「P8」にコピーします。

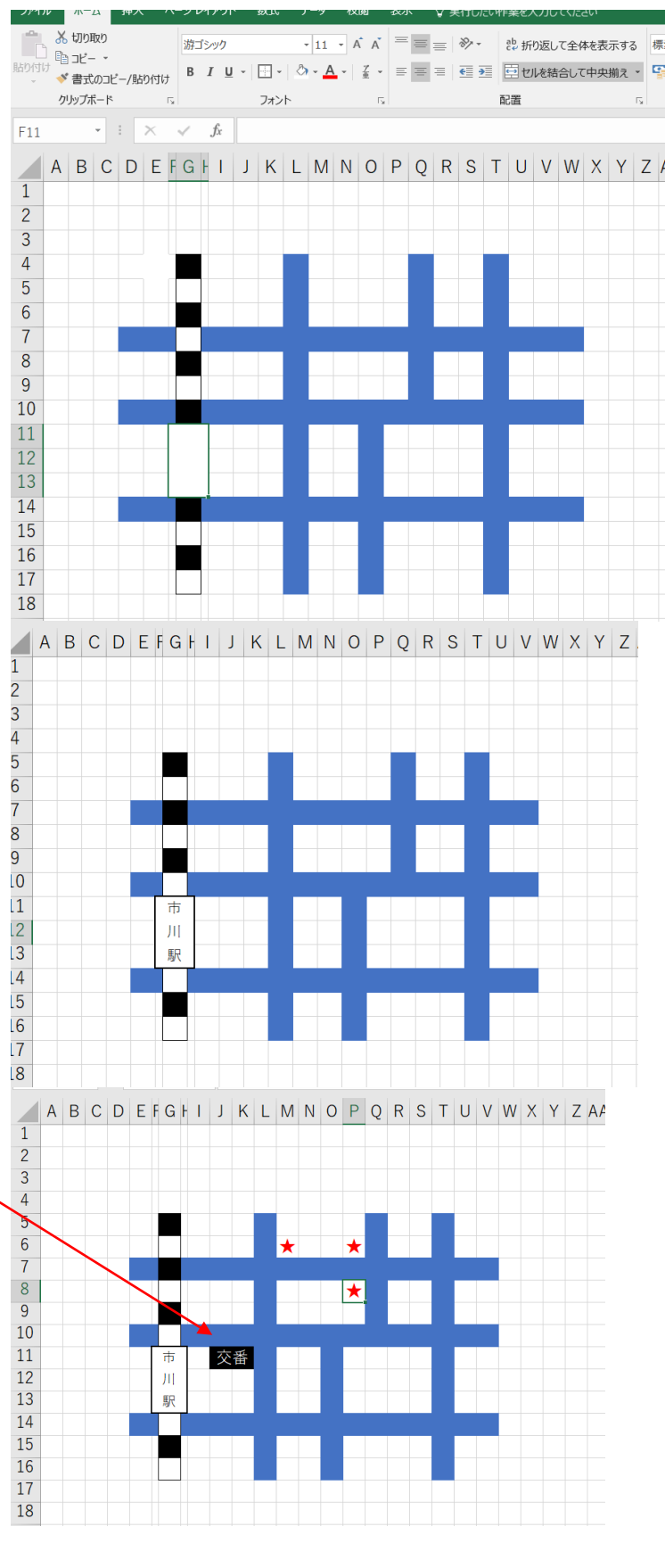

高速道路は挿入→図形→曲線で書きます。 図形の枠線→図形の書式設定→色を決める(好きな色) 幅を「12ポイント」にします。 次に高速道路と入力しします。 挿入→テキストボックス→横書き→高速道路と入力→ 高速道路の文字→文字の効果→変形→背景色・図形の枠線なし 枠線に合わせて配置→高速道路のカーブに合わせて配置する。 市営線も同じように作ります。挿入→図形→曲線 市営線は5ポイント 紫にします。 私鉄の枠線は2ポイント 紫にします。

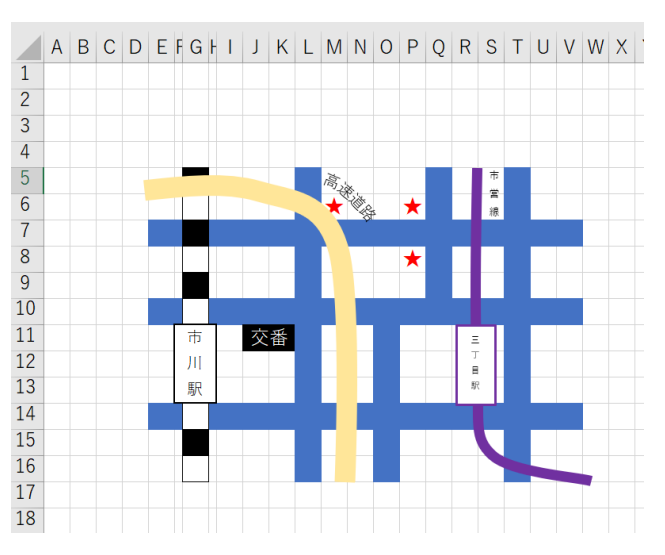

ホーム

14

17

[B2]セルから「Y2] 迄を選択し全部の枠を赤で囲みます。 書式のコピー/張り付けをダブルクリックして、四方を赤で囲む [C2] をクリックして交通事故多発地点と入力します。 [C2]をクリックしてフォントをHGゴシックEフォントサイズ を38、フォントの色を黄にします。

2行と3行目の境界線の行の高さを[90 ピクセル]にします。 19行と20行の境界線の高さを[110ピクセル]にします。 「D19]から「W19] をドラッグしホームタブ→配置→ セルを結合して中央揃え→セルの結合をします。

## 本文を入力します。

「上記の交差点では、直近3か月で10件の事故が発生しまし た。いずれの交差点でも見通しが悪く、歩行者が建物の陰に隠 れて見えづらいことが原因と考えられます。運転者、歩行者と もにくれぐれも注意してください。」

ENTER きーを押さないで横に全部を入力します。 全部入力した時点で ENTER キーを押します。

結合したセルをクリックして選択し、フォントを [HG ゴシック E] 「フォントの色」「白、背景1」サイズ「12」にします。 配置グループの「折り返して全体を表示する」をクリック。 A1からZ1迄、最後に枠線を色付けします。 それを四方にコピーします。

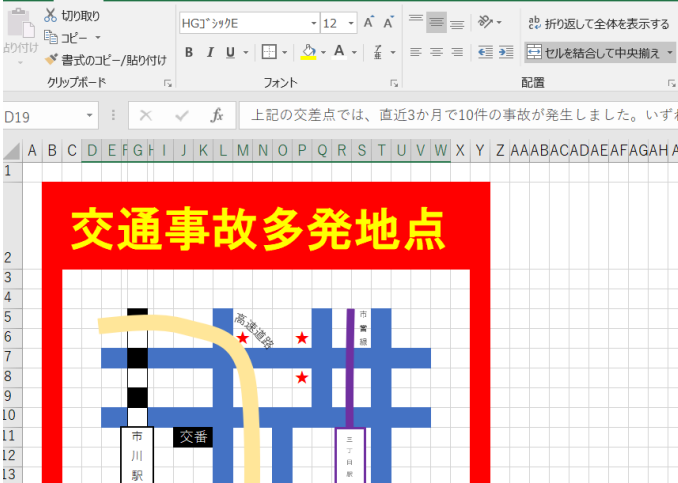

データ 校閲 表示

♀ 実行したい作業を入力

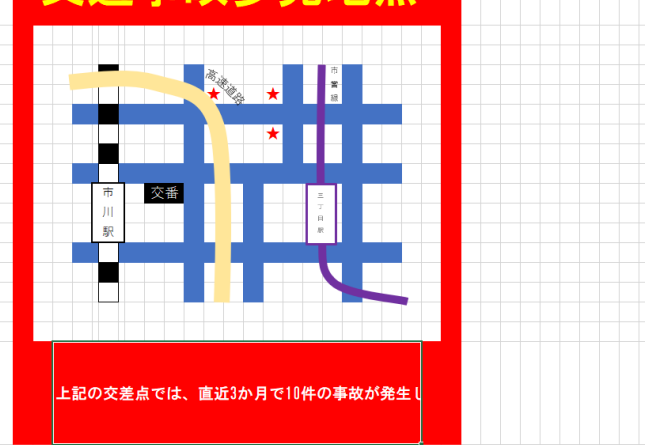

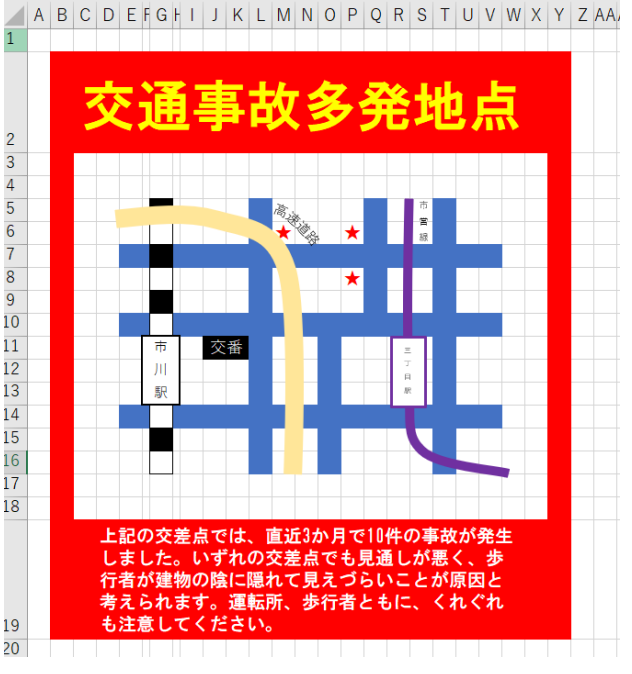

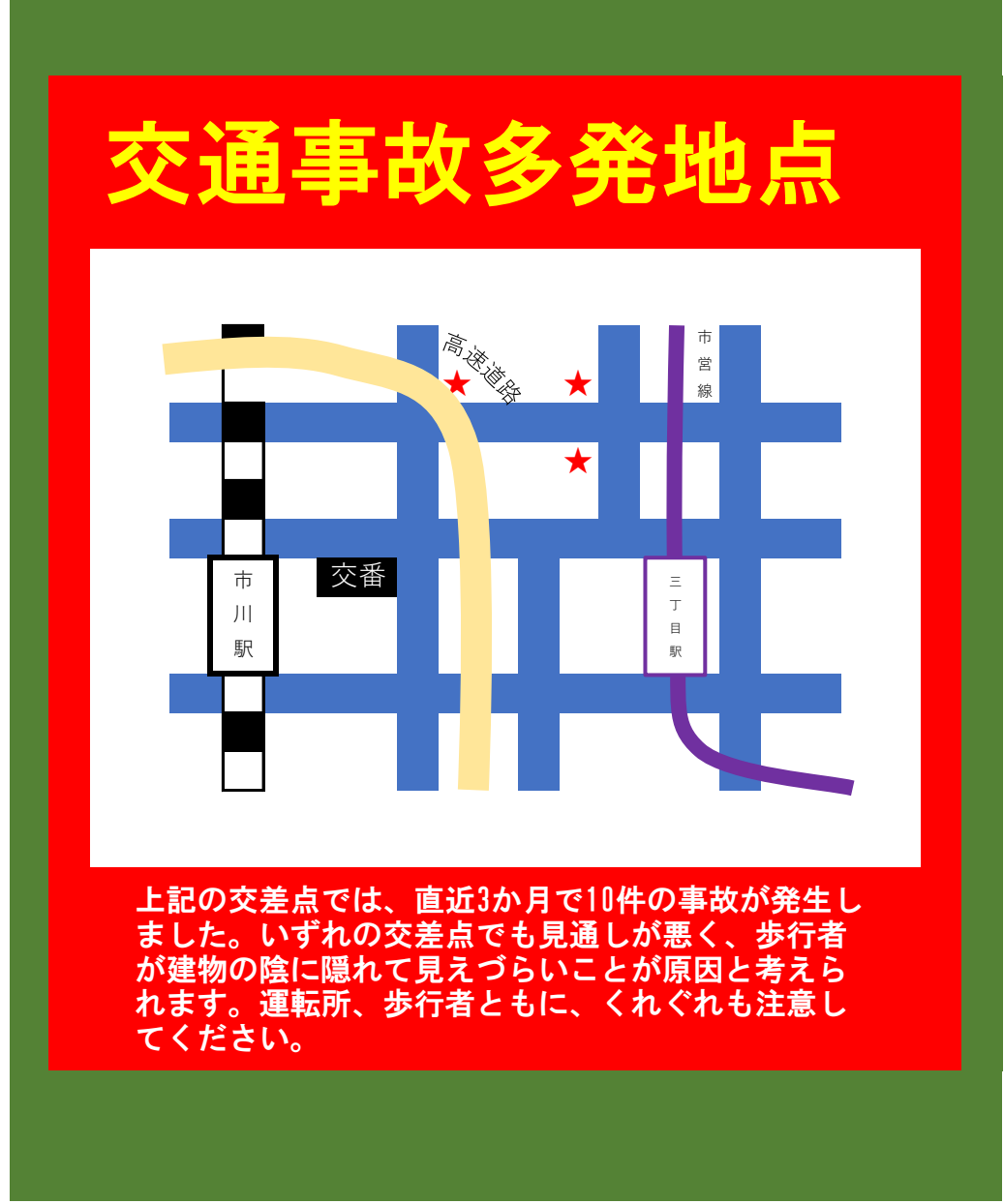

2018年4月28日